# **Getting Access**

This is the same for teacher or student

## Overview

- Any device with internet (desktop, laptop, iPad, phone)
- Any browser (chrome or FF or safari is best)
- More screen space the better

#### Process

Your school's super admin will assign:

- 1. students to licenses, then
- 2. licenses to classes/cohorts, and finally
- 3. classes/cohorts to teachers

## School Admin sets up the organization web

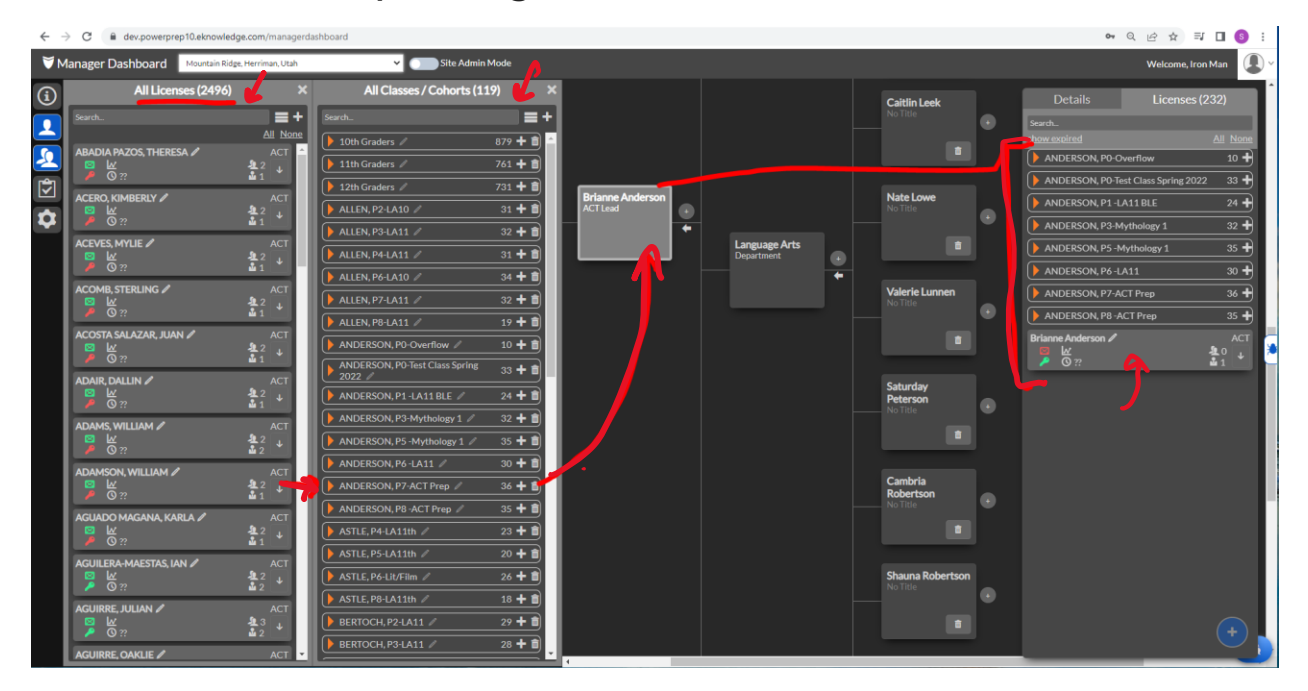

## Teacher's Dashboard

What the teacher sees

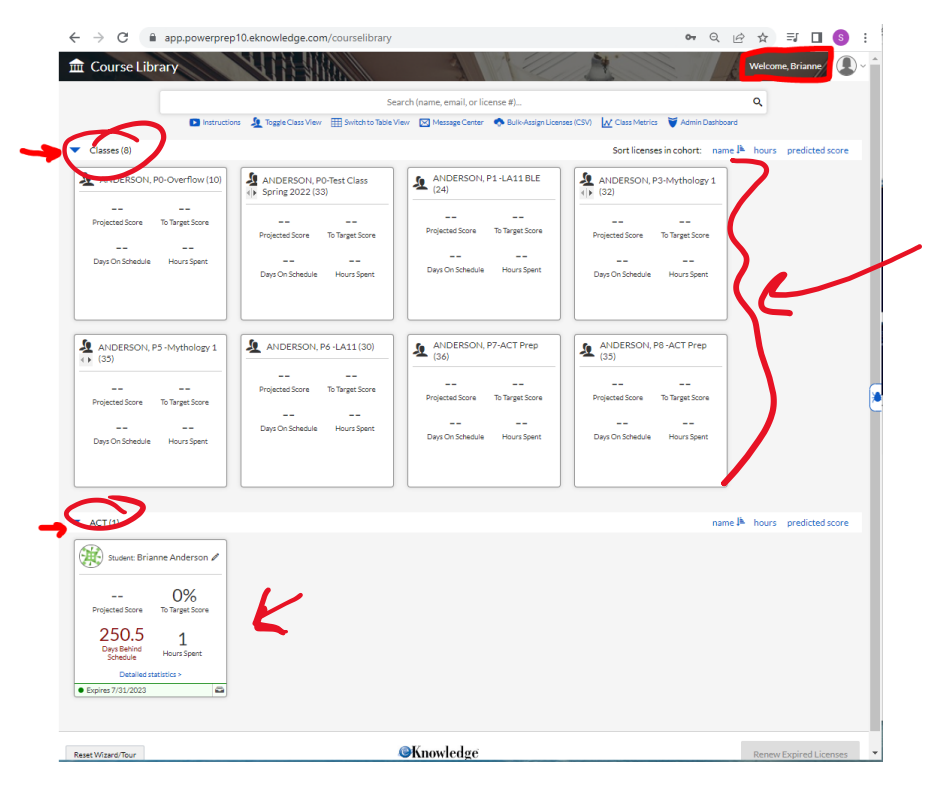

#### Program/Account Access Process

First: Receive the Registration email (click link in email)

Second: Save/bookmark

www.PowerPrep10.eknowledge.com

www.eKnowledge.com

Third: login

# 1. Registration email from eKnowledge

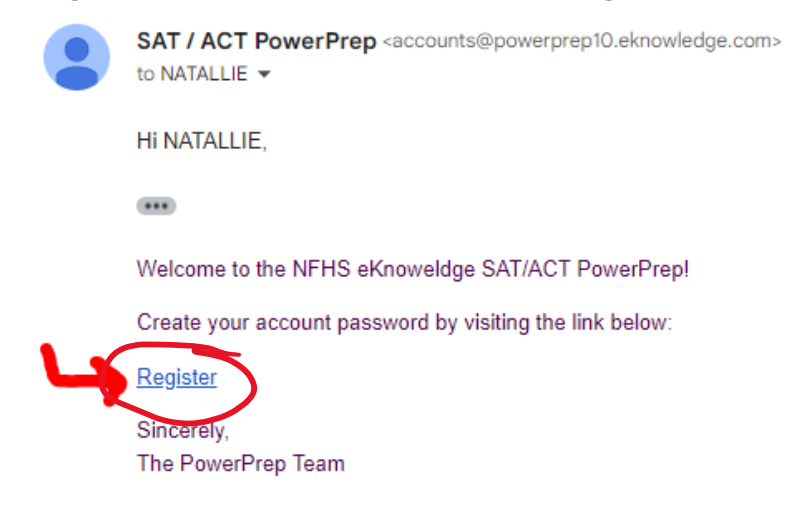

Further support contact: <a href="mailto:support@eknowledge.com">support@eknowledge.com</a> or chat from <a href="mailto:www.eknowledge.com">www.eknowledge.com</a> or 951 256-4076

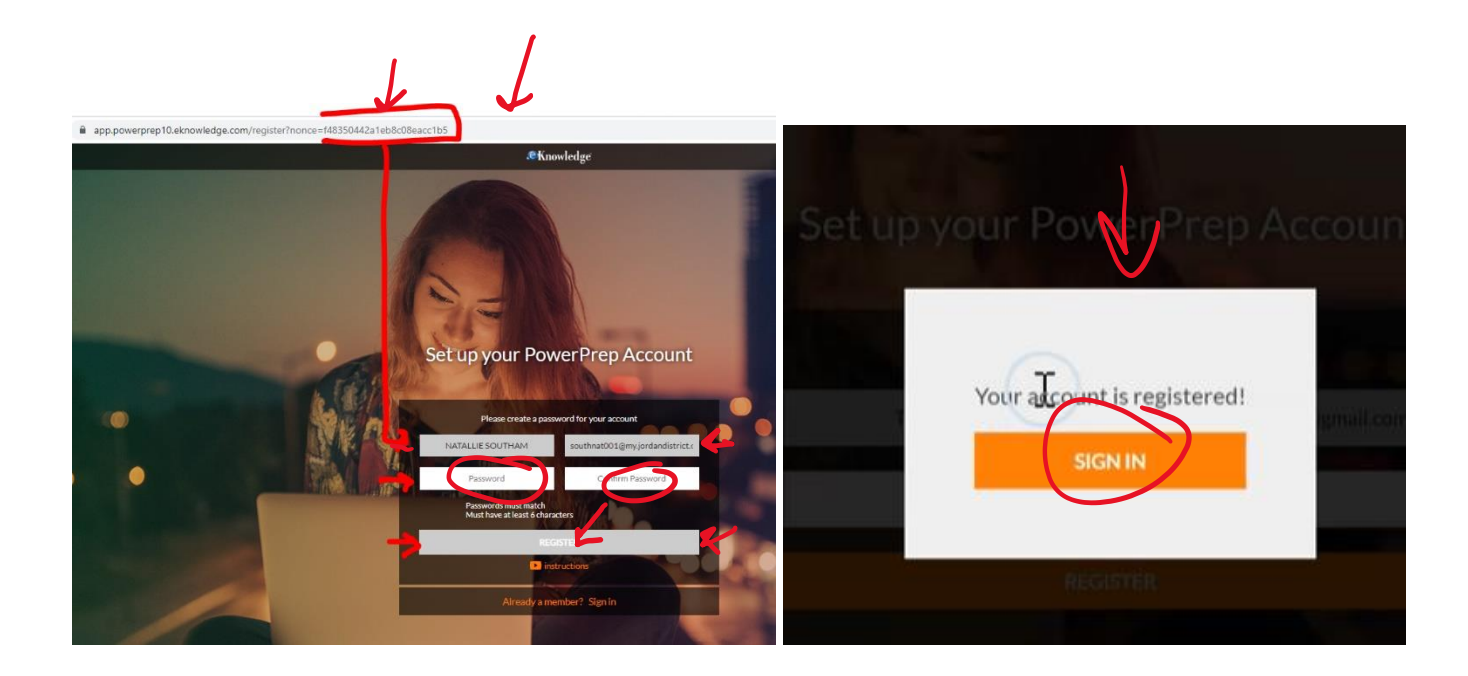

# Bookmark login page

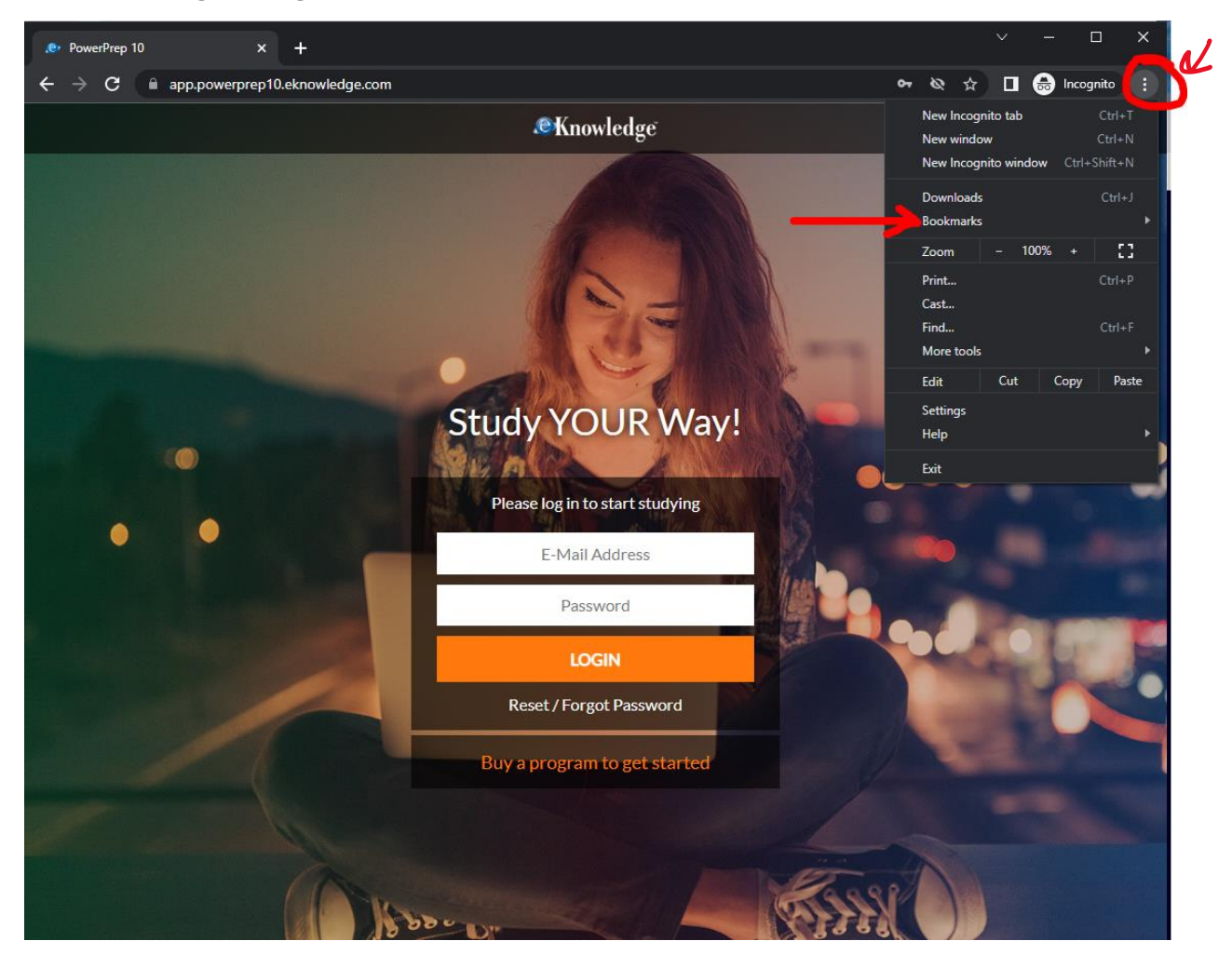

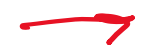

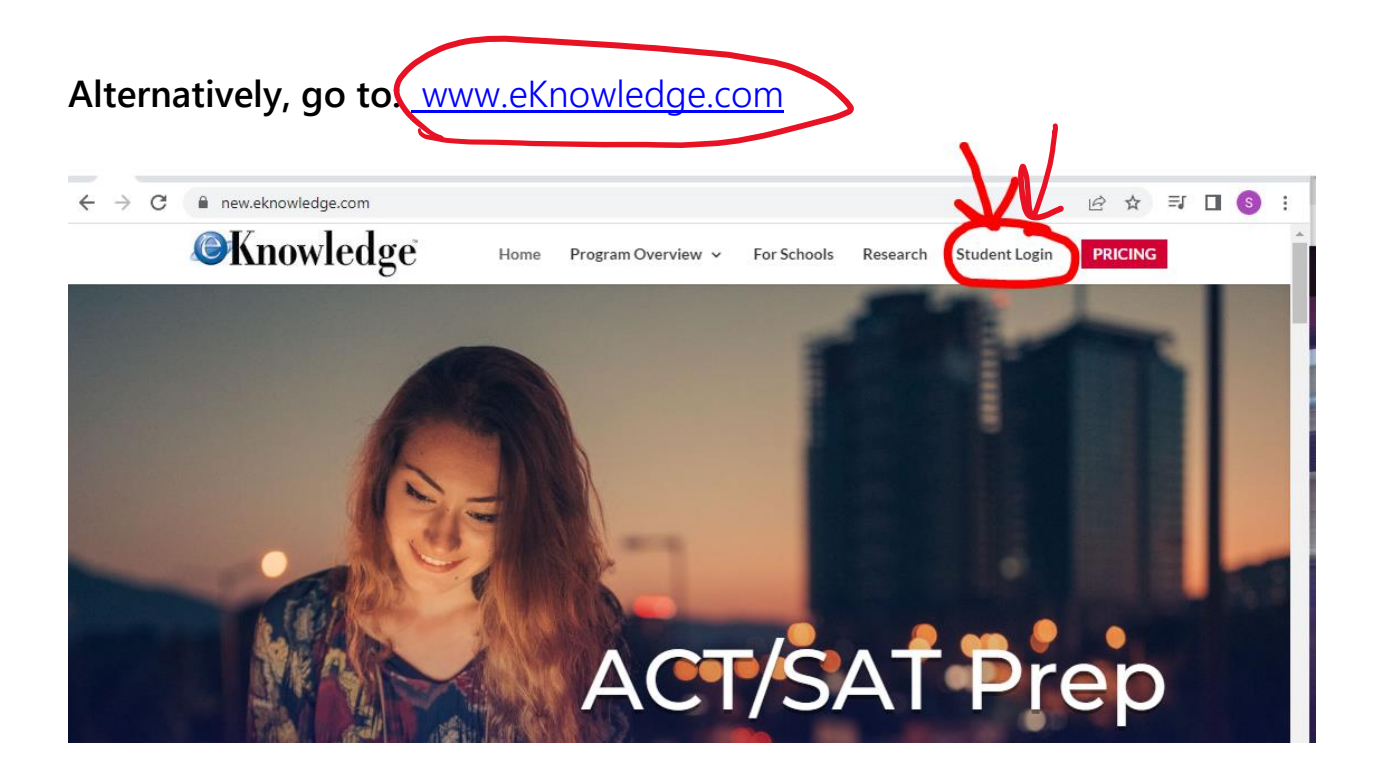

## iPad Safari:

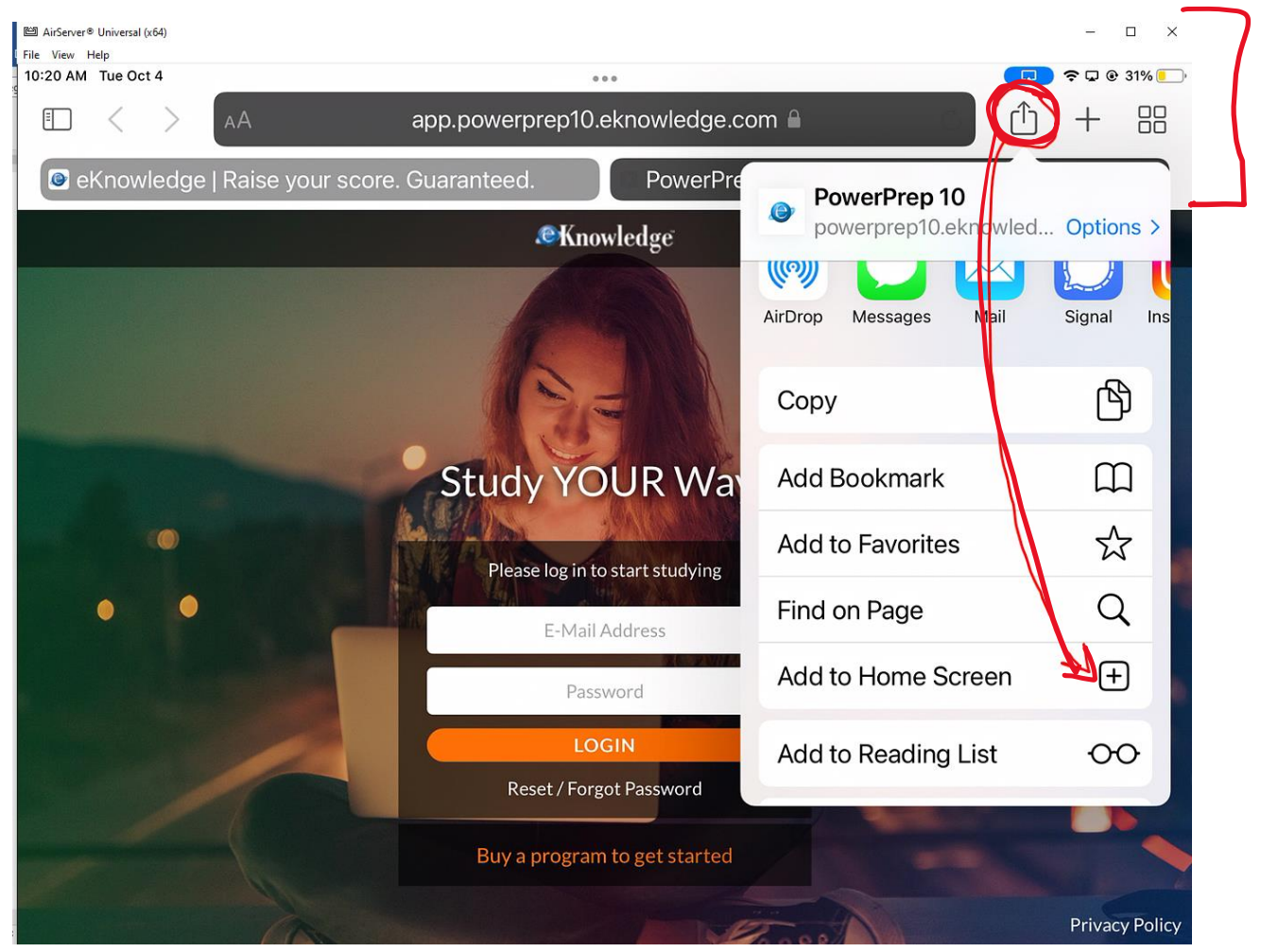

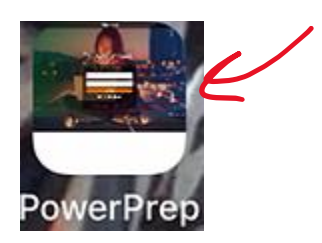

## If problems

1. **Correct email**: make sure the email address for the student is correct in the program

If not: contact your super Admin or use the bug report or teacher chat

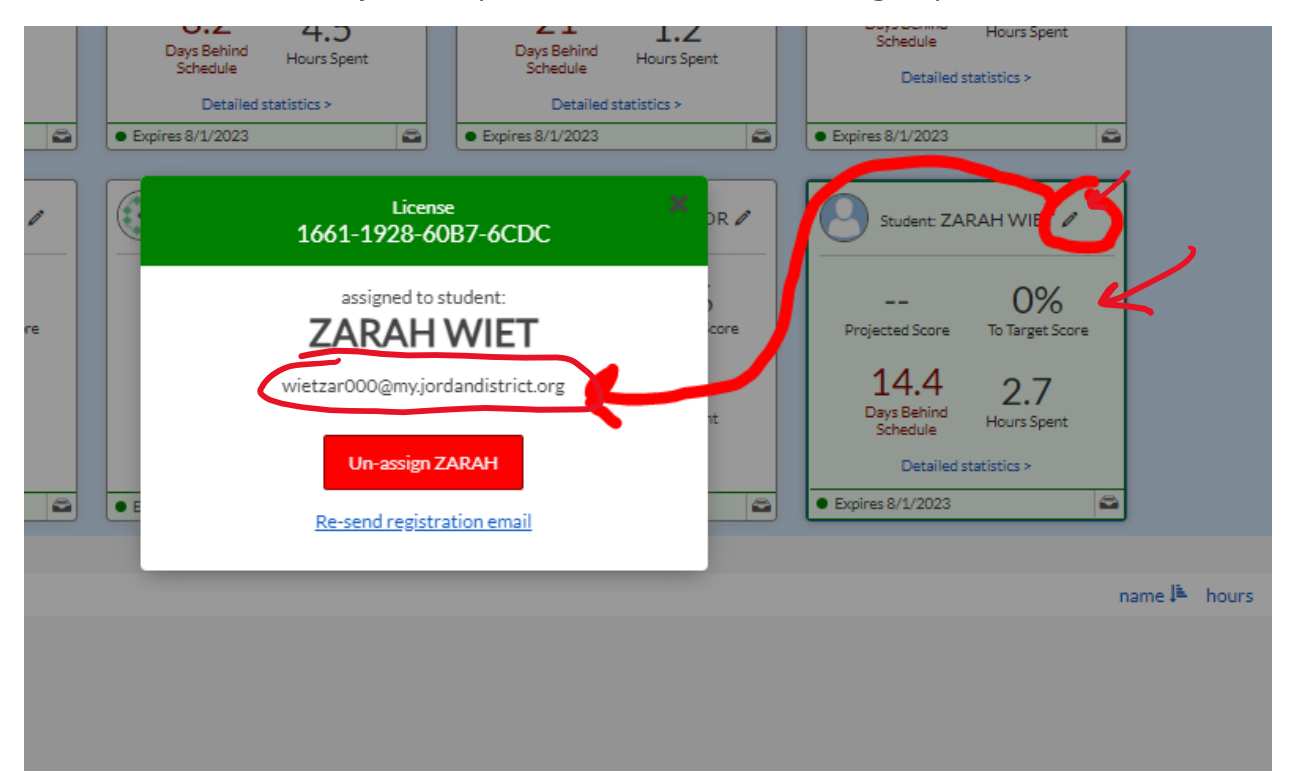

2. Registration eMail: make sure they have received the registration email check spam folder and garbage

If not: you can resend the registration email

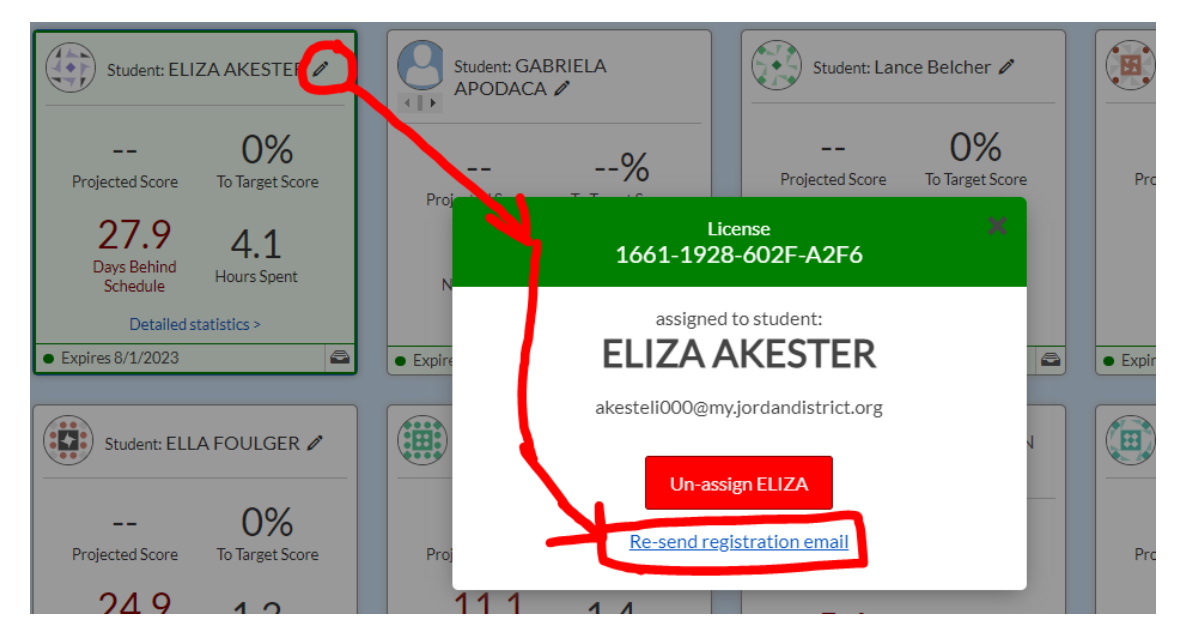

# Additional Help

# **Bug Reporter**

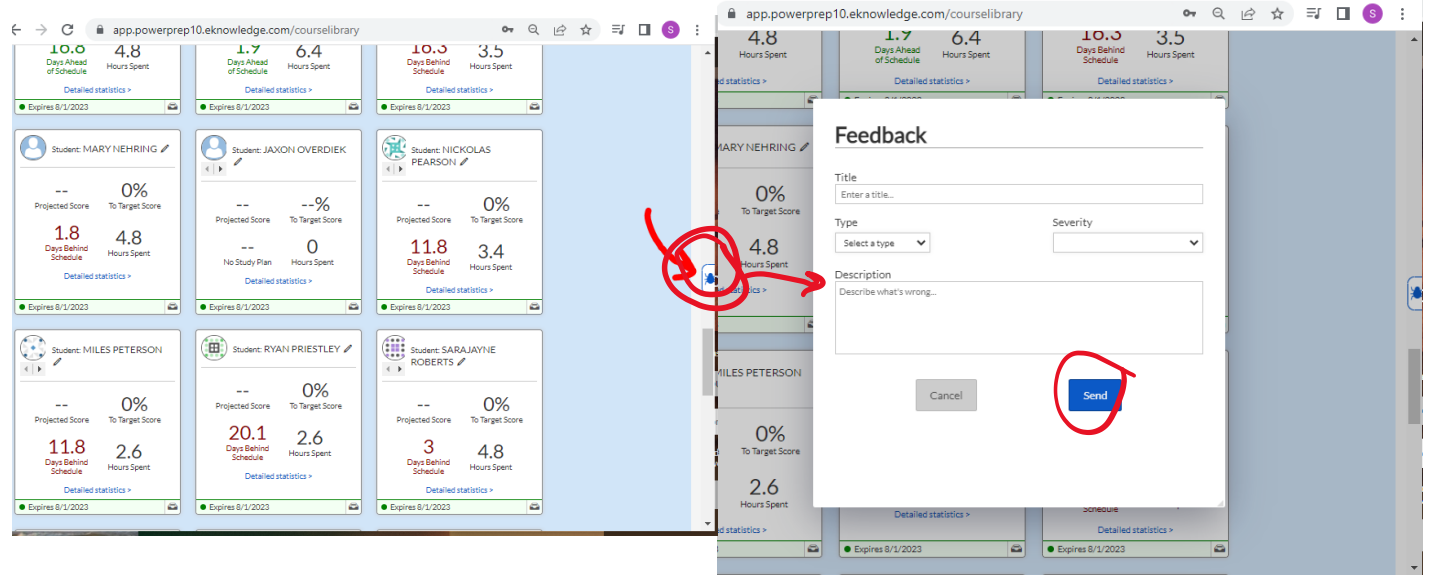

#### Video on Register page:

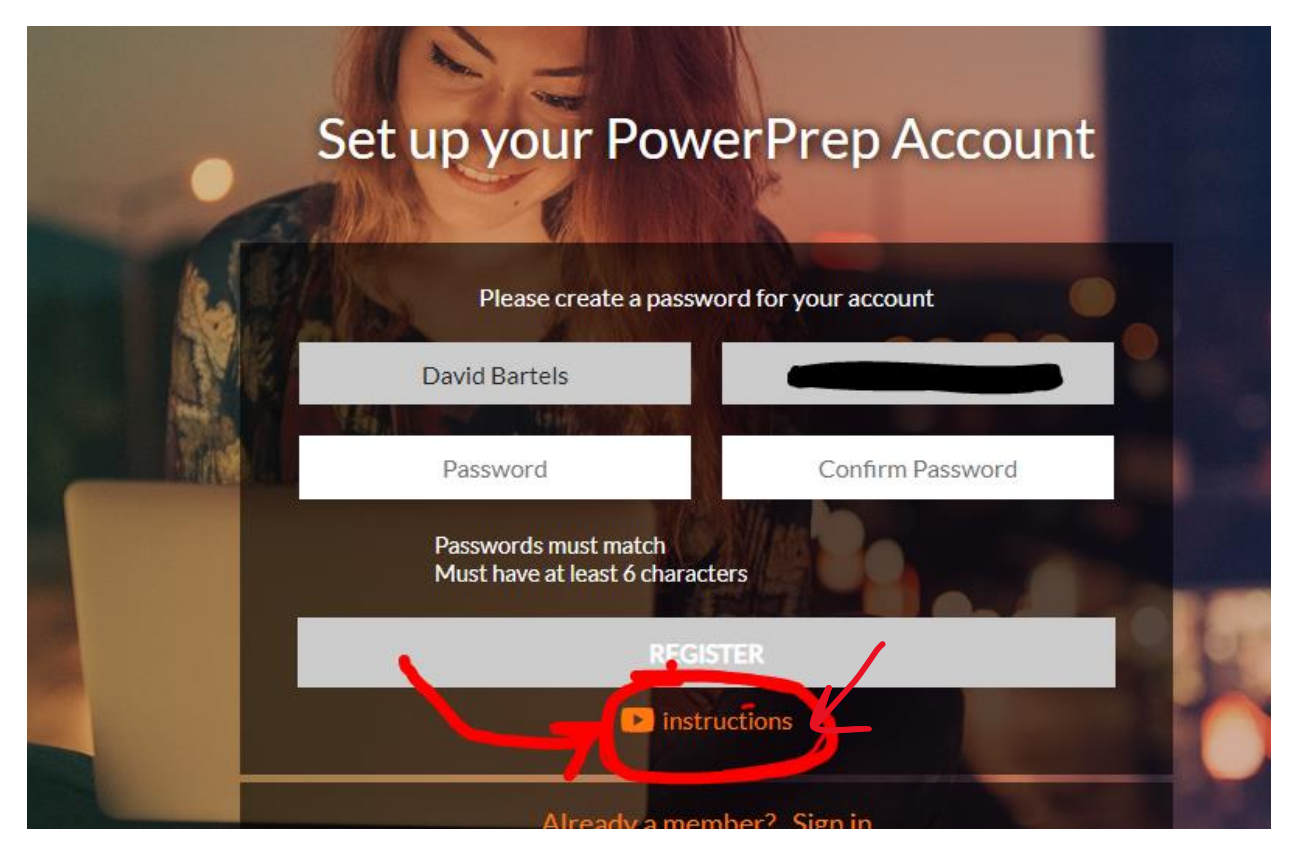

#### Video on teacher page

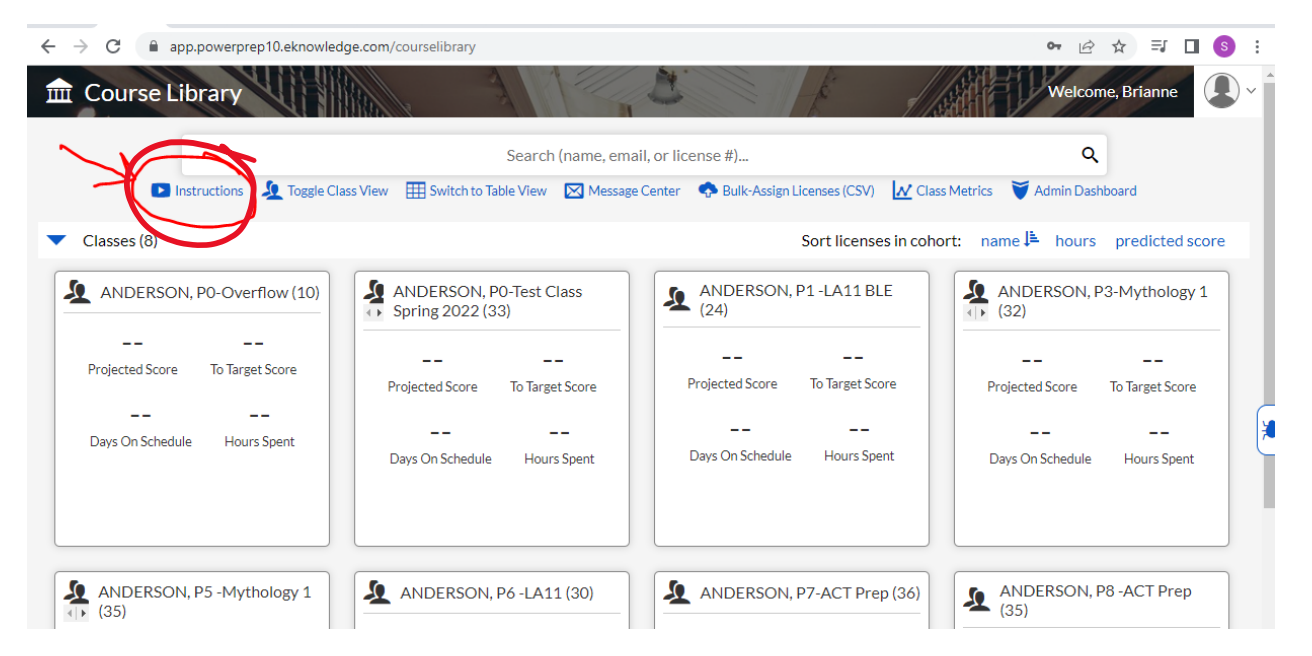

Request live training: <u>www.eKnowledge.com/schools</u> click "demo"

new.eknowledge.com/schools/

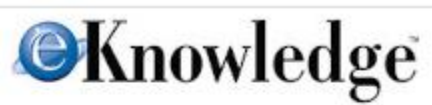

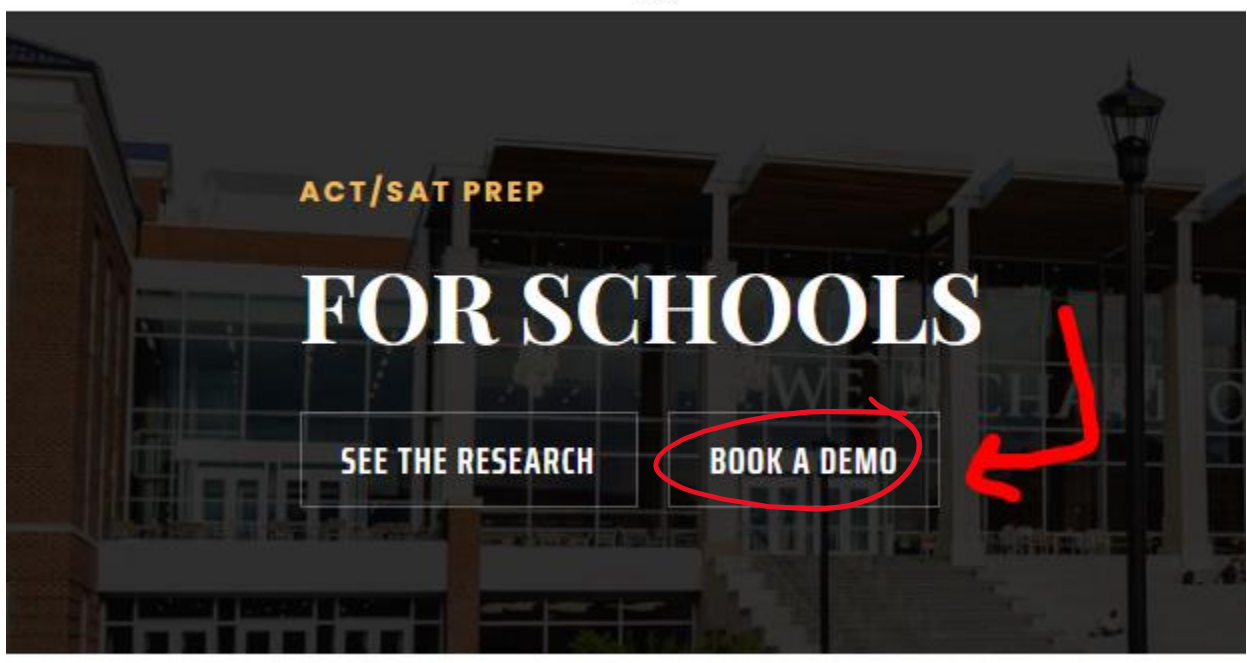

1. Fractals: this is how you can tell whether a student has registered and has a pw

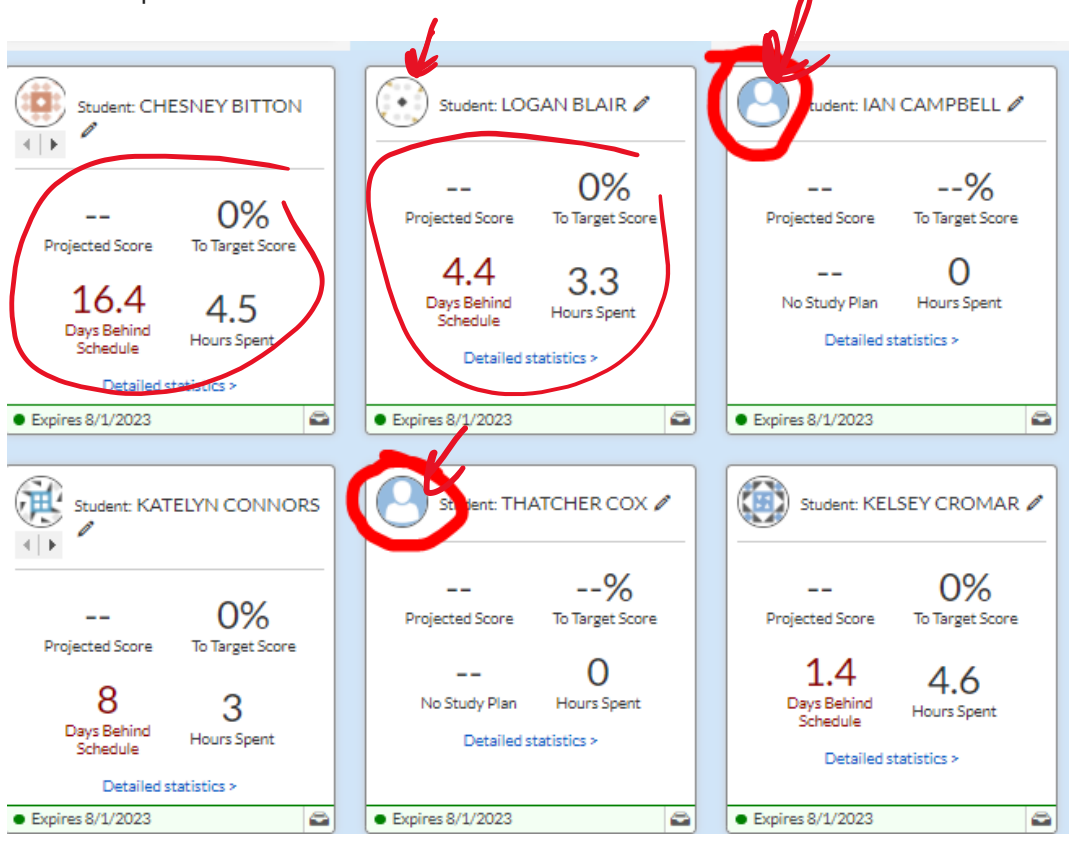

2. Reset PW: on the login page a student can reset their password

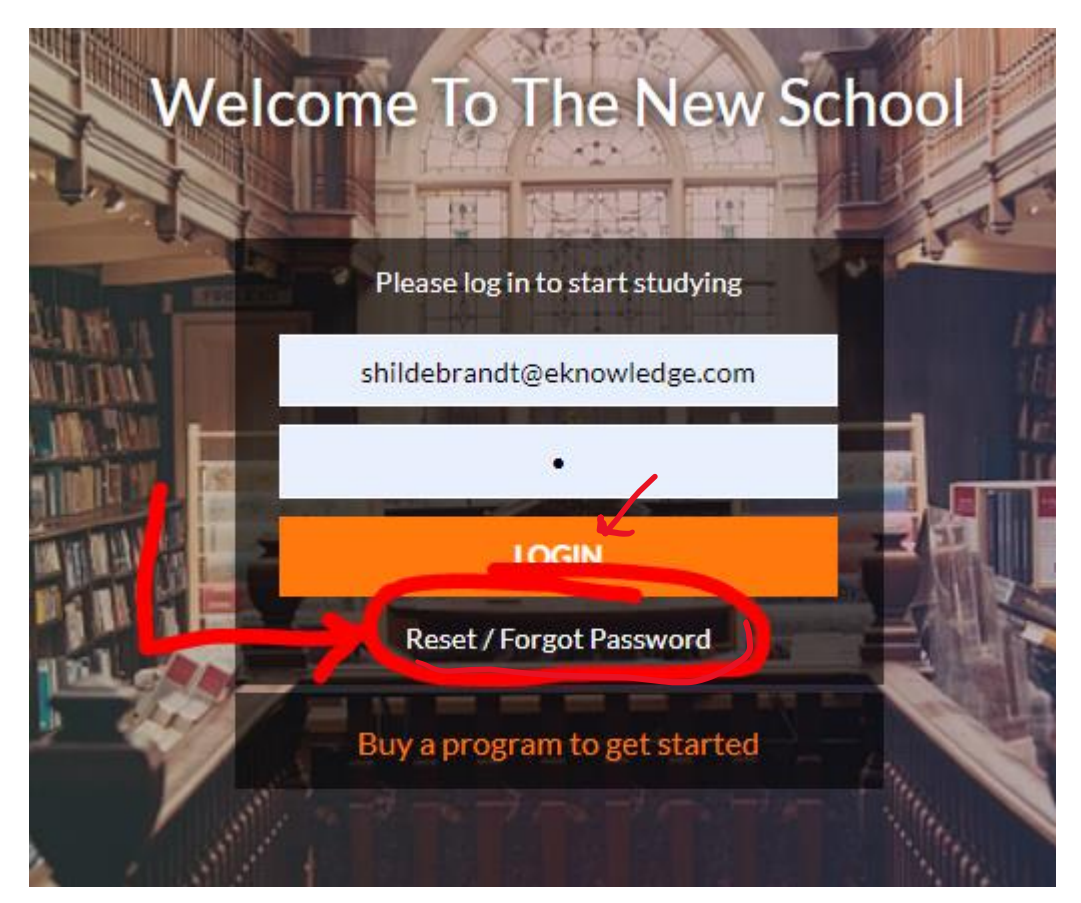